#### HOW TO USE SBI COLLECT

#### PROCEDURE TO PAY FEE ONLINE THROUGH SCHOOL WEBSITE SSKAPURTHALA.COM

#### STEP 1:- OPEN SSKAPURTHALA.COM WEBSITE AND CLICK ON PAY ONLINE FEES ICON.

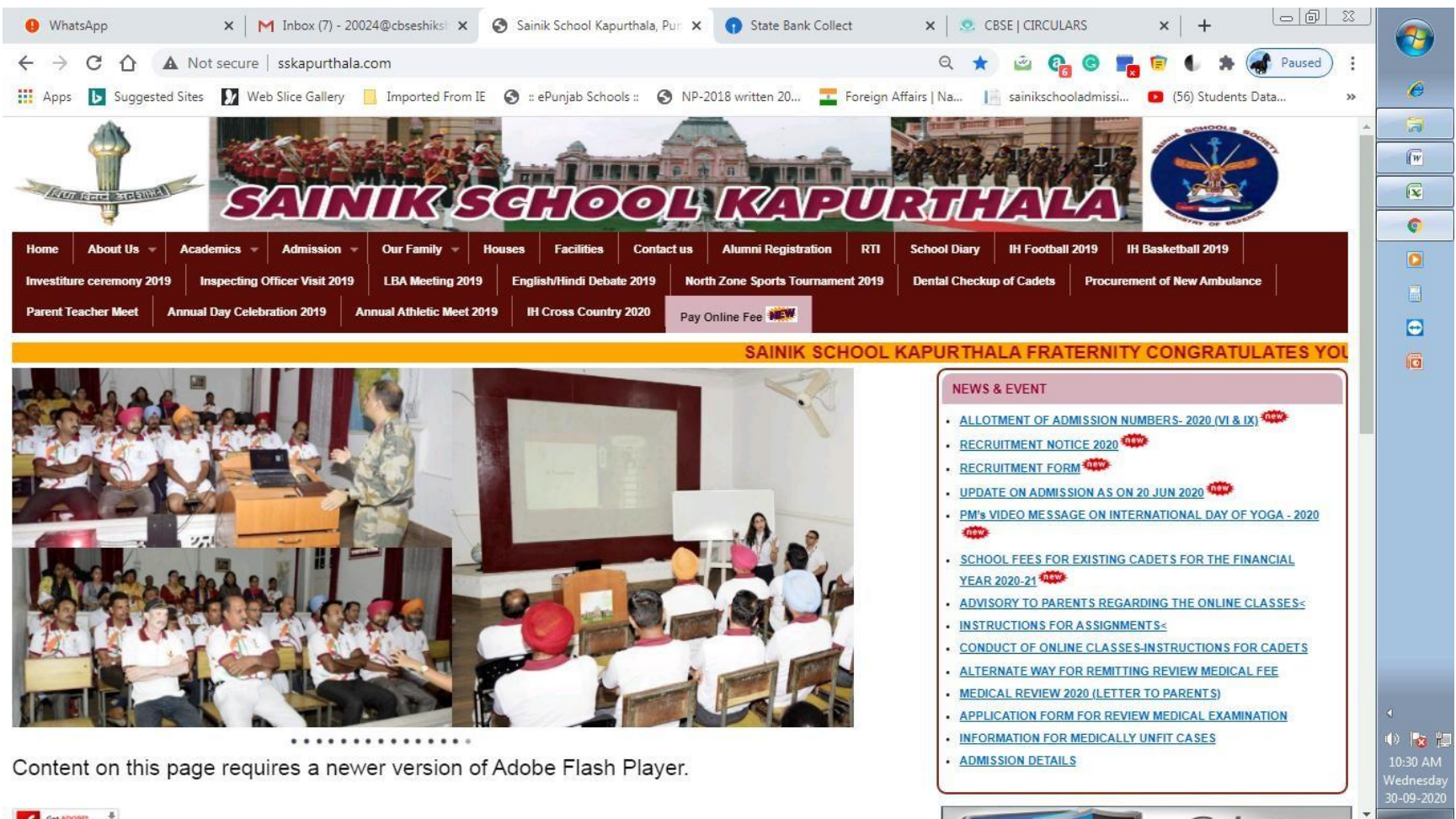

Get ADOBIN

## STEP 2:- READ CAREFULLY TERMS AND CONDITIONS OF SBI COLLECT THEN TICK THE BOX MENTION AT THE BELOW AND SELECT PROCEED

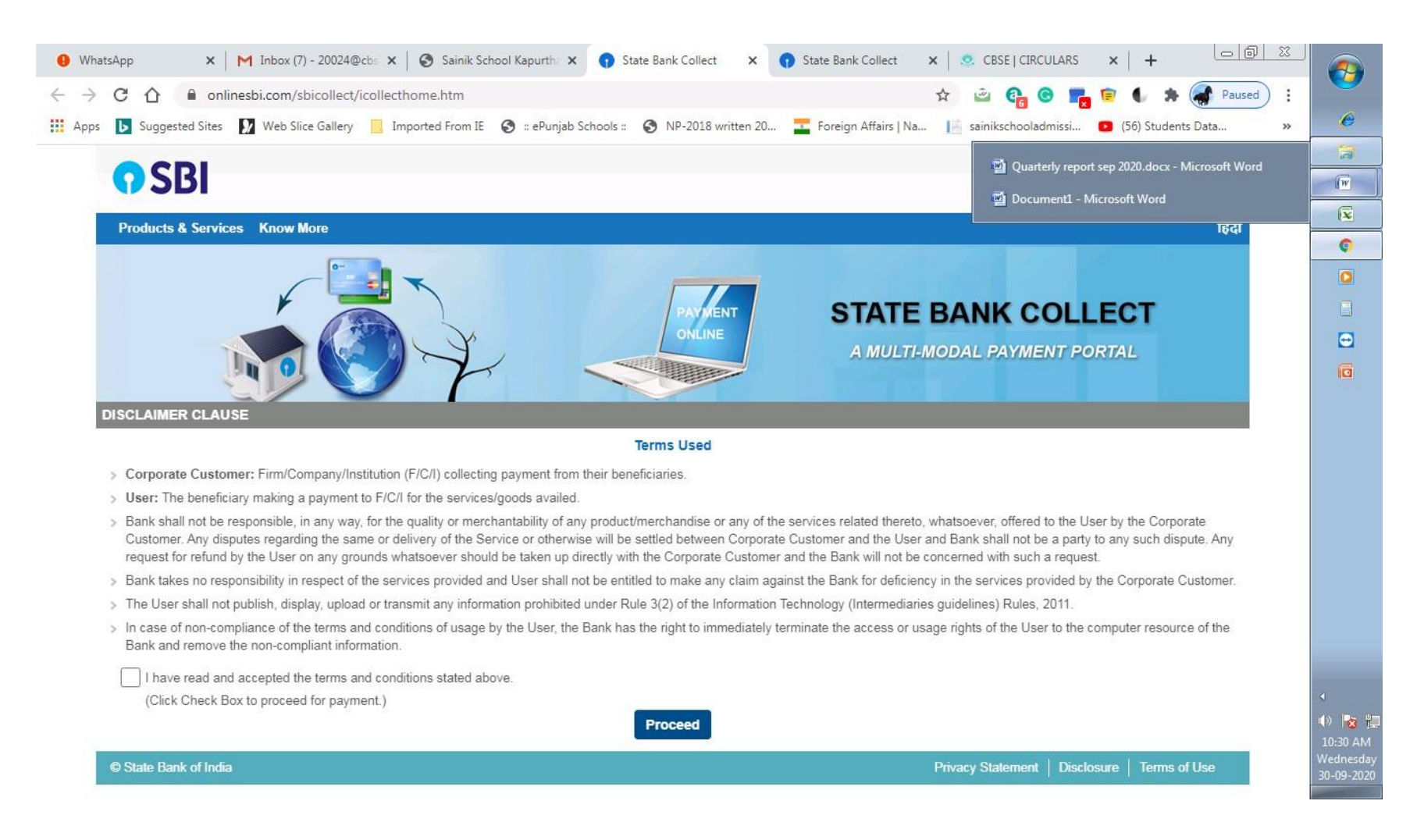

# STEP 3:- SELECT STATE "<u>PUNJAB</u>" FROM THE DROP DOWN BUTTON AND SELECT TYPE OF INSTITUTION "<u>EDUCATIONAL INSTITUTION</u>" FROM NEXT DROP DOWN BUTTON AND CLICK AT GO BUTTON.

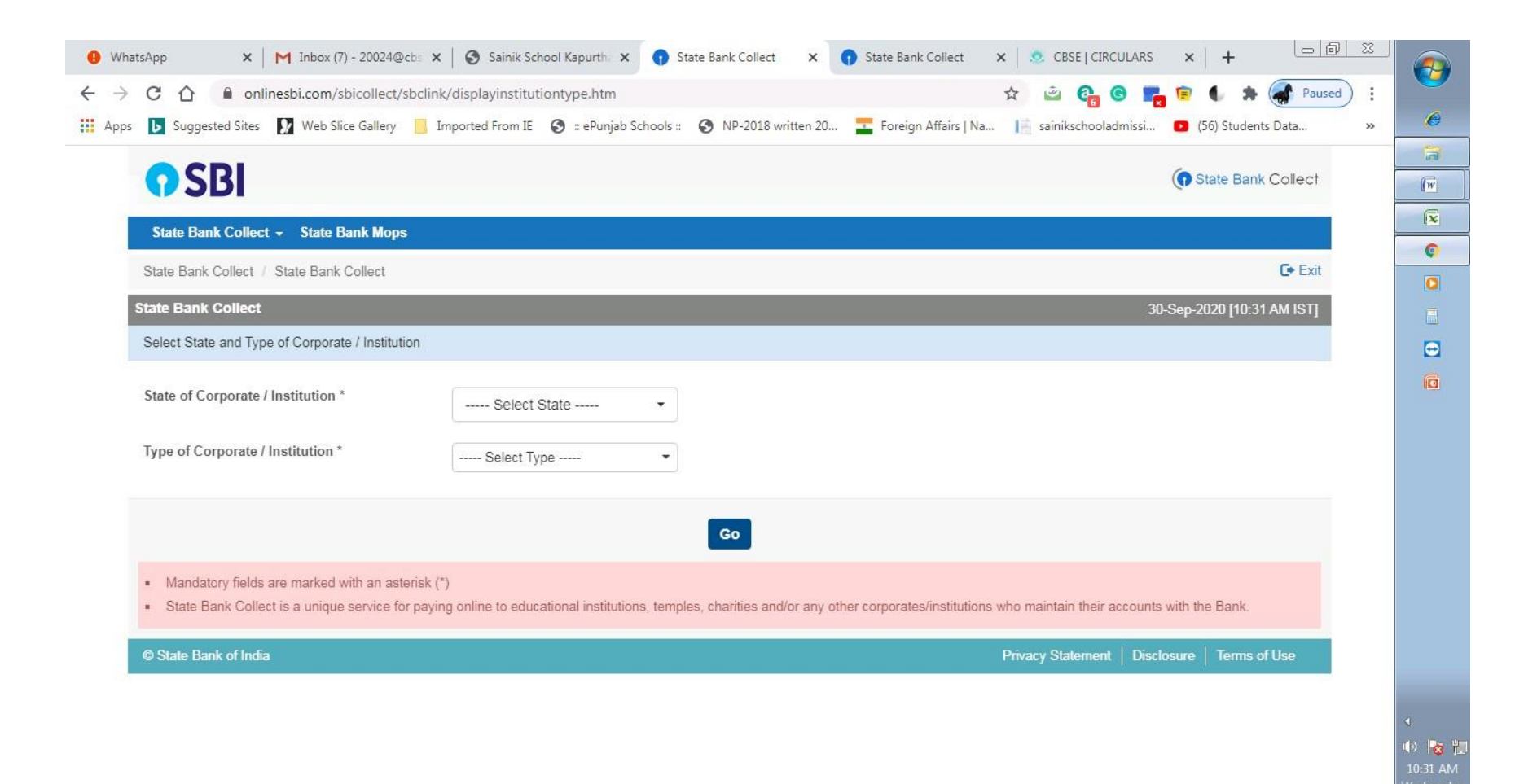

### STEP:-3

| <b>O</b> SBI                                                                                                    |                                                                   |                                                                  | () State Bank Collect     |
|----------------------------------------------------------------------------------------------------|-------------------------------------------------------------------|------------------------------------------------------------------|---------------------------|
| State Bank Collect - State Bank Mops                                                                                                    |                                                                   |                                                                  |                           |
| State Bank Collect / State Bank Collect                                                                                                    |                                                                   |                                                                  | C• Exit                   |
| State Bank Collect                                                                                                    |                                                                   | 3                                                                | 0-Sep-2020 [10:31 AM IST] |
| Select State and Type of Corporate / Institution                                                                                                    |                                                                   |                                                                  |                           |
| State of Corporate / Institution *                                                                                                    | Punjab 🔹                                                          |                                                                  |                           |
| Type of Corporate / Institution *                                                                                                    | Educational Institutions                                          |                                                                  |                           |
|                                                                                                    | Go                                                                |                                                                  |                           |
| <ul> <li>Mandatory fields are marked with an asterisk (</li> <li>State Bank Collect is a unique service for paying the service of the service for paying the service of the service for paying the service of the service of the service for paying the service of the service of th</li></ul> | )<br>g online to educational institutions, temples, charities and | /or any other corporates/institutions who maintain their account | s with the Bank.          |
| © State Bank of India                                                                                                    |                                                                   | Privacy Statement   Dis                                          | closure   Terms of Use    |

| natsApp ×   M Inbox (7) - 20024@        | cbs 🗴 🔕 Sainik School Kapurth 🗴 👔 State Bank Collect 🛛 🗴 🌖 State Bank C                                         | Collect 🗙 🙁 CBSE   CIRCULARS 🗙   🕂 👘 🖾                    |
|-----------------------------------------|----------------------------------------------------------------------------------------------------|-----------------------------------------------------------|
| C 🕜 🔒 onlinesbi.com/sbicollect/         | payment/listinstitution.htm                                                                                     | 🖈 🖻 🚱 🕞 📴 🌒 🗯 🏈 Paused) :                                 |
| s 🕟 Suggested Sites 🚺 Web Slice Gallery | 📙 Imported From IE 🛛 😵 :: ePunjab Schools :: 📀 NP-2018 written 20 📰 Foreign A                                   | Affairs   Na 📔 sainikschooladmissi 💶 (56) Students Data » |
| <b>SBI</b>                              |                                                                                                    | State Bank Collect                                        |
| State Bank Collect 👻 State Bank Mop     | i de la companya de la companya de la companya de la companya de la companya de la companya de la companya de l |                                                           |
| State Bank Collect / State Bank Collect |                                                                                                    | C• Exit                                                   |
| State Bank Collect                      |                                                                                                    | 30-Sep-2020 [10:32 AM IST]                                |
| Select from Educational Institutions    |                                                                                                    |                                                           |
| Educational Institutions Name *         | Select Educational Institutions 🔹                                                                               |                                                           |
|                                         | Submit Back                                                                                                    |                                                           |
| Mandatory fields are marked with an as  | erisk (*)                                                                                                    |                                                           |
| @ State Back of India                   |                                                                                                    | Privacy Statement   Disclosure   Terms of Use             |

# STEP 4:- SELECT "SAINIK SCHOOL KAPURTHALA" FROM DROP DOWN MENU AND CLICK AT SUBMIT BUTTON.

| VhatsApp × M Inbox (7) - 20024@cbs           | × 🛛 😵 Sainik School Kapurth 🗙 😗 State Bank Collect 🛛 🗙        | State Bank Collect x                                                    |
|----------------------------------------------|---------------------------------------------------------------|-------------------------------------------------------------------------|
| → C A ( nlinesbi.com/sbicollect/pay          | ment/listinstitution.htm                                      | 🖈 🖻 🚱 📭 🗑 🦛 Aused 🗄                                                     |
| ops 📘 Suggested Sites 🚺 Web Slice Gallery 📃  | Imported From IE 🔇 :: ePunjab Schools :: 🔇 NP-2018 written 20 | . 🛫 Foreign Affairs   Na 📔 sainikschooladmissi 💶 (56) Students Data 🛛 » |
| CDI                                          |                                                               |                                                                         |
| <b>3</b> 201                                 |                                                               | U State Bank Collect                                                    |
| State Bank Collect - State Bank Mops         |                                                               |                                                                         |
| State Bank Collect / State Bank Collect      |                                                               | C• Exit                                                                 |
| State Bank Collect                           |                                                               | 30-Sep-2020 [10:32 AM IST]                                              |
| Select from Educational Institutions         |                                                               |                                                                         |
| Educational Institutions Name *              | SAINIK SCHOOL KAPURTHALA -                                    |                                                                         |
|                                              | Submit Back                                                   |                                                                         |
| Mandatory fields are marked with an asterish | < (*)                                                         |                                                                         |
| © State Bank of India                        |                                                               | Privacy Statement   Disclosure   Terms of Use                           |
|                                              |                                                               |                                                                         |
|                                              |                                                               |                                                                         |
|                                              |                                                               |                                                                         |

◀ ●) **3** ∰ 10:32 AM Wednesday 30-09-2020

## STEP 5:- SELECT "SCHOOL FEE" FROM THE SELECT PAYMENT CATEGORY OF DROP DOWN MENU AND CLICK AT SCHOOL FEES.

| ● WhatsApp × M Inbox (7) - 20024@cb:         | × Sainik School Kapurt                                                                                                    | h 🗙 👩 State Bank Collect 🛛 🗙                                                                                | 🕤 State Bank Collect 🛛 🗙 📔                    | S CBSE   CIRCULARS  | ×   +                                           |            |
|----------------------------------------------|----------------------------------------------------------------------------------------------------|----------------------------------------------------------------------------------------------------|-----------------------------------------------|---------------------|-------------------------------------------------|------------|
| ← → C ☆ 🔒 onlinesbi.com/sbicollect/pay       | /ment/showpaymentdetails.l                                                                                                    | ntm                                                                                                    | Q ☆                                           | 🛎 🚱 🕒               | 😰 🌒 🛸 承 Paused 🕴                                |            |
| 🗰 Apps 🕟 Suggested Sites 🚺 Web Slice Gallery | Imported From IE 🔇 :: ePu                                                                                                    | unjab Schools :: 🕥 NP-2018 written 20                                                                       | 💶 Foreign Affairs   Na 📔                      | sainikschooladmissi | <ul> <li>(56) Students Data &gt;&gt;</li> </ul> | e          |
|                                              | <b>O</b> SBI                                                                                                    |                                                                                                    | () Date Date Collect                          |                     |                                                 | <b>1</b>   |
|                                              | Blain Bank Collect + Blain Bank Mops                                                                                                    |                                                                                                    |                                               |                     |                                                 | (w         |
|                                              | State Bank Collect / State Bank Collect                                                                                                  |                                                                                                    | Deat                                          |                     |                                                 | (x         |
|                                              | Bizie Bank Collect                                                                                                    |                                                                                                    | 30-8ep-2020 (10:33 AM 181)                    |                     |                                                 |            |
|                                              | SAINIK SCHO                                                                                                    | IOL KAPURTHALA.<br>HE MALL KAPURTHALA., KAPURTHALA-14601                                                    |                                               |                     |                                                 | •          |
|                                              | Provide details of payment                                                                                                    |                                                                                                    |                                               |                     |                                                 |            |
|                                              | Select Payment Category *                                                                                                    | HOOL FEES 🗸                                                                                                 |                                               |                     |                                                 |            |
|                                              | ADM BBION NO. *                                                                                                    |                                                                                                    |                                               |                     |                                                 | <b></b>    |
|                                              | NAME OF STUDENT*                                                                                                    |                                                                                                    |                                               |                     |                                                 |            |
|                                              | CLA88*                                                                                                    |                                                                                                    |                                               |                     |                                                 |            |
|                                              | FATHER NAME *                                                                                                    |                                                                                                    |                                               |                     |                                                 |            |
|                                              | DATE OF BIRTH *                                                                                                    |                                                                                                    |                                               |                     |                                                 |            |
|                                              | MOBILE NO.*                                                                                                    |                                                                                                    |                                               |                     |                                                 |            |
|                                              | FEE AMOUNT*                                                                                                    |                                                                                                    |                                               |                     |                                                 |            |
|                                              | Remarks                                                                                                    |                                                                                                    |                                               |                     |                                                 |            |
|                                              | Please enter your Name, Date of Birth (For Personal E<br>This is required to reprint your e-receipt / remttance(PA                       | lanking) / incorporation (For Corporate Banking) & Mobile Number.<br>P) form, if the need arises.           |                                               |                     |                                                 |            |
|                                              | Name *                                                                                                    |                                                                                                    |                                               |                     |                                                 |            |
|                                              | Date Of Birth / Incorporation *                                                                                                    | (iii)                                                                                                    |                                               |                     |                                                 |            |
|                                              | Mobile Number *                                                                                                    |                                                                                                    |                                               |                     |                                                 |            |
|                                              | Email Id                                                                                                    |                                                                                                    |                                               |                     |                                                 |            |
|                                              | Enter the text as shown in the image *                                                                                                   | 44335                                                                                                    |                                               |                     |                                                 |            |
|                                              |                                                                                                    | Bubmit Reset Baok                                                                                           |                                               |                     |                                                 | 0.00       |
|                                              | Mandstory fields are marked with an asterisk (*)                                                                                         |                                                                                                    |                                               |                     |                                                 | 4          |
|                                              | <ul> <li>The payment structure document if available will co</li> <li>Date specified (if any) should be in the format of 'ddr</li> </ul> | main detailed instructions about the online payment process.<br>mmyyyyr, Eg., 02082008                      |                                               |                     |                                                 | 🕩 🔯 📜      |
|                                              | <ul> <li>For Amount fields, only numbers are allowed and for</li> </ul>                                                                  | (free text fields (mandatory), following special characters are allowed: . / $\textcircled{\sc 0}$ - $\_$ 5 |                                               |                     |                                                 | 10:34 AM   |
|                                              | © State Bank of India                                                                                                    |                                                                                                    | Privacy Bioloment   Discionare   Terms of Use |                     |                                                 | Wednesday  |
|                                              |                                                                                                    |                                                                                                    |                                               |                     |                                                 | 30-09-2020 |

# STEP 6:- FILL THE FORM CAREFULLY WITH STUDENTS INFORMATION. (PLEASE NOTE ANY WRONG INFORMATION FILLED WILL LEAD TO MISMATCHING OF FEE WITH SCHOOL SOFTWARE)

| 🕚 WhatsApp 🛛 🗙 🛛 M Int                                           | oox (7) - 20024@cbs 🗙 🛛 🔇 Saini                                                                     | nik School Kapurth 🗴 🕥 State Bank Collect 🗙 🕥 State Bank Collect 🗙 😒 CBSE   CIRCULARS 🗙   🕂                           |                       |
|------------------------------------------------------------------|----------------------------------------------------------------------------------------------------|----------------------------------------------------------------------------------------------------|-----------------------|
| $\leftrightarrow$ $\rightarrow$ C $\triangle$ $(a)$ onlinesbi.co | om/sbicollect/payment/showpa                                                                        | aymentdetails.htm 🔍 🔂 🍙 🚱 🍖 🗐 🌒 🌲 🌏 Paused 🗄                                                                          |                       |
| 🗰 Apps 🕟 Suggested Sites 🚺 W                                     | eb Slice Gallery 📃 Imported From                                                                    | m IE 📀 :: ePunjab Schools :: 📀 NP-2018 written 20 🔤 Foreign Affairs   Na 📔 saïnikschooladmissi 💶 (56) Students Data 🔅 | e                     |
|                                                                  | State Bank Collect                                                                                  | 30-Sep-2020 [10:33 AM IST]                                                                                            | •                     |
|                                                                  | SAINIK SO                                                                                           |                                                                                                    |                       |
|                                                                  | Provide details of payment                                                                          |                                                                                                    | (X)                   |
|                                                                  | Select Payment Category *                                                                           | SCHOOL FEES.                                                                                                    |                       |
|                                                                  | ADMISSION NO. *                                                                                     | 6000                                                                                                    |                       |
|                                                                  | NAME OF STUDENT *                                                                                   | ANIL KUMAR                                                                                                    |                       |
|                                                                  | CLASS *                                                                                             | 12                                                                                                    |                       |
|                                                                  | FATHER NAME *                                                                                       | BAHADUR                                                                                                    |                       |
|                                                                  | DATE OF BIRTH *                                                                                     | 17-08-1983                                                                                                    |                       |
|                                                                  | MOBILE NO. *                                                                                        | 7696205968                                                                                                    |                       |
|                                                                  | FEE AMOUNT *                                                                                        | 1                                                                                                    |                       |
|                                                                  |                                                                                                    | FEES PAYMENT                                                                                                    |                       |
|                                                                  | Remarks                                                                                             | ©                                                                                                    |                       |
|                                                                  | Please enter your Name, Date of Birth (For Pe<br>This is required to reprint your e-receipt / remit | ersonal Banking) / Incorporation (For Corporate Banking) & Mobile Number;<br>itance(FAP) form, if the need arises.    |                       |
|                                                                  | Name *                                                                                              | ANIL KUMAR                                                                                                    |                       |
|                                                                  | Date Of Birth / Incorporation *                                                                     | 17/8/1993                                                                                                    |                       |
|                                                                  | Mobile Number *                                                                                     | 7698205968                                                                                                    |                       |
|                                                                  | Email Id                                                                                            | SSKAPURTHALA@GMAIL.COM                                                                                                |                       |
|                                                                  | Enter the text as shown in the image *                                                              | 4433ā <b>44335</b>                                                                                                    | •                     |
|                                                                  |                                                                                                    | Submit Reset Back                                                                                                    | 10:36 AM<br>Wednesday |
|                                                                  | Mandatory fields are marked with an asteri     The norment structure document if sucilab            | risk (*)<br>Na will posts in datailed instructions should the radius normant names                                    | 30-09-2020            |

### STEP 7:- PLEASE ENTER YOUR MOBILE NUMBER FOR CONFIRMATION OF SBI COLLECT REFERENCE NUMBER. PLEASE RE-ENTER SOME FIELDS AGAIN AND ENTER THE CAPTCHA IMAGE. THEN CLICK ON SUBMIT BUTTON.

| 💅 sainik sch                      | nool KAPURTHALA - Ye 🗙 📔 🎯 Sainik School Kapurth                                                                                                    | ala, Punja 🗙 🕤 State Bank Collec                                        | t ×                  | SAINIK SCHOOL GHORAKH | HAL × | S new doc 2020-05-15 10.4 | 47.51 × | +                      | -                          | ٥                   | × |
|-----------------------------------|----------------------------------------------------------------------------------------------------|-------------------------------------------------------------------------|----------------------|-----------------------|-------|---------------------------|---------|------------------------|----------------------------|---------------------|---|
| $\leftrightarrow$ $\rightarrow$ C | onlinesbi.com/sbicollect/payment/                                                                                                    | showpayment details.htm                                                 |                      |                       |       |                           |         |                        | $\stackrel{\circ}{\simeq}$ | * P                 | : |
|                                   | DATE OF BIRTH *                                                                                                    | 27101993                                                                |                      |                       |       |                           |         |                        |                            |                     | * |
|                                   | MOBILE NO. *                                                                                                    | 6234567890                                                              |                      |                       |       |                           |         |                        |                            |                     |   |
|                                   | FEE AMOUNT *                                                                                                    | 1                                                                       | ]                    |                       |       |                           |         |                        |                            |                     |   |
|                                   | Remarks                                                                                                    | fee payment                                                             |                      |                       |       |                           |         |                        |                            |                     |   |
|                                   | Please enter your Name, Date of Birth (For Pers<br>This is required to reprint your e-receipt / remittar                                                                      | onal Banking) / Incorporation (Fo<br>nce(PAP) form, if the need arises. | or Corporate Bankin  | g) & Mobile Number.   |       |                           |         |                        |                            |                     | ł |
|                                   | Name *                                                                                                    | anil                                                                    | ]                    |                       |       |                           |         |                        |                            |                     | 1 |
|                                   | Date Of Birth / Incorporation *                                                                                                    | 27/10/1993                                                              |                      |                       |       |                           |         |                        |                            |                     |   |
|                                   | Mobile Number *                                                                                                    | 6234567890                                                              |                      |                       |       |                           |         |                        |                            |                     |   |
|                                   | Email Id                                                                                                    | sskapurthala@gmail.com                                                  |                      |                       |       |                           |         |                        |                            |                     |   |
|                                   | Enter the text as shown in the image *                                                                                                    | 91761                                                                   | 91761                |                       |       |                           |         |                        |                            |                     | 1 |
|                                   |                                                                                                    |                                                                         | Submit Reset         | Back                  |       |                           |         |                        |                            |                     | l |
|                                   | <ul> <li>Mandatory fields are marked with an asterisk</li> <li>The payment structure document if available</li> <li>Data specified/(f any) should be in the format</li> </ul> | (*)<br>will contain detailed instructions abo                           | out the online payme | ent process.          |       |                           |         |                        |                            |                     |   |
| t ک                               | ype here to search                                                                                                    | 이 데데iniyyyy Eg., 02002008                                               | <b>9</b>             |                       |       |                           | ~ 8 🤅   | € (\) ( <sup>1</sup> } | ENG 1                      | 1:33 PM<br>0/4/2020 | 3 |

### **STEP 8:- PLEASE RECHECK YOUR INFORMATION AND CLICK ON SUBMIT BUTTON.**

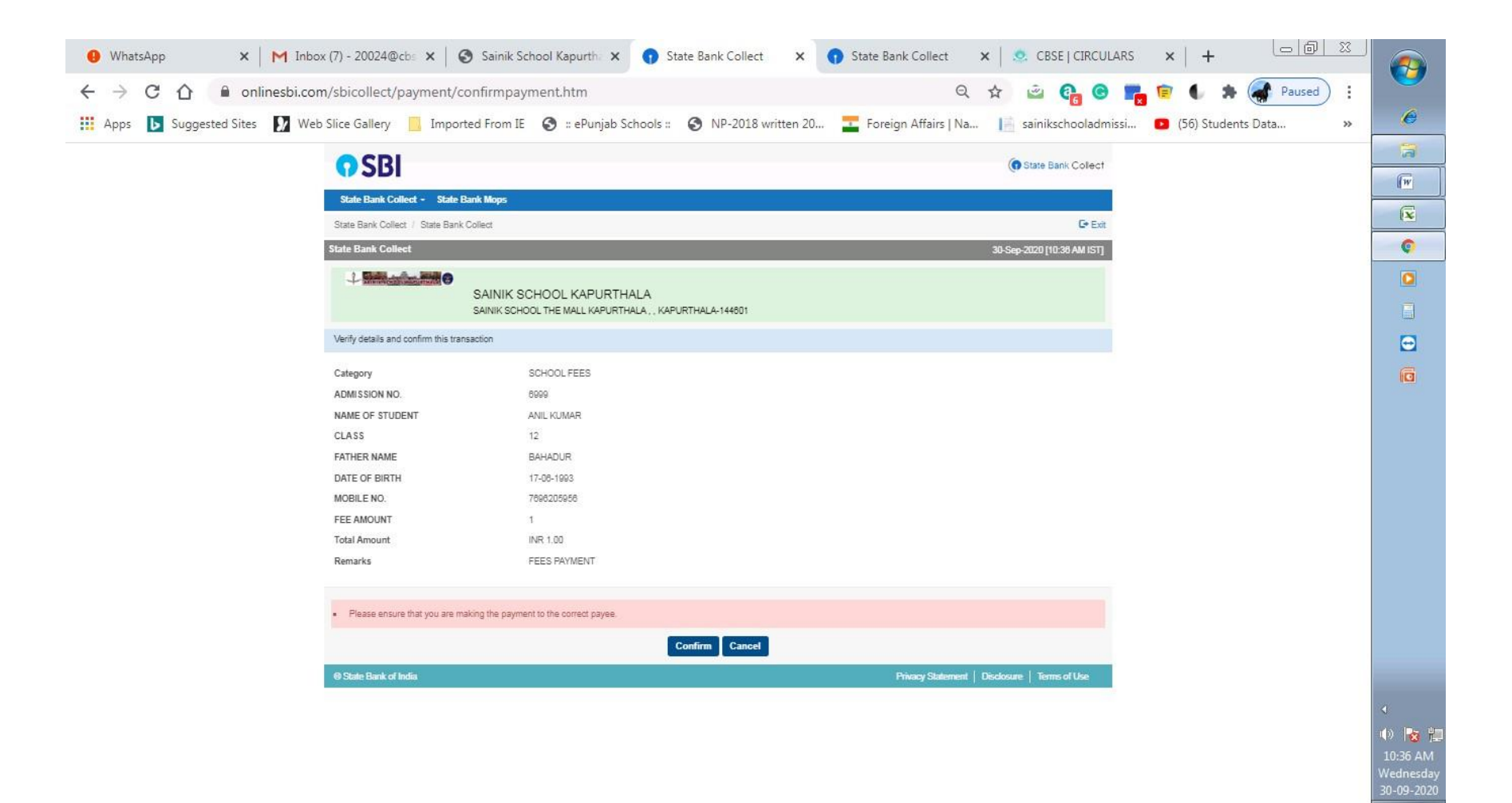

STEP 9:- PLEASE SELCECT YOUR "PAYMENT OPTIONS" .THESE ARE SBI INTERNET BANKING, OTHER BANKS INTERNET BANKING, SBI DEBIT CARD, OTHER BANK DEBIT CARD AND CREDIT CARD. IF YOU DO NOT WANT TO SELECT ABOVE OPTIONS THEN YOU CAN SELECT "OTHER PAYMENT MODE" BY USING SBI BRANCH

| ♥ WhatsApp × M Inbox (7) - 20024@cbs                                       | 🗙 🛛 🚱 Sainik School Kapurth: 🗙 😗 State Bank MOPS       | × State Bank Collect ×            | 🧟 CBSE   CIRCULARS 🗙   🕂               |                                     |
|----------------------------------------------------------------------------|--------------------------------------------------------|-----------------------------------|----------------------------------------|-------------------------------------|
| · → C ☆ 🔒 onlinesbi.com/sbicollect/payr                                    | nent/mopspage.htm                                      | Q 🕁                               | 🖻 😅 😭 🐨 🙀 🏟                            | Paused :                            |
| Apps 🕟 Suggested Sites 🚺 Web Slice Gallery 📃                               | Imported From IE 🔇 :: ePunjab Schools :: 🔇 NP-2018 wri | itten 20 🗾 Foreign Affairs   Na 丨 | 🚪 sainikschooladmissi 🛽 💽 (56) Student | ts Data »                           |
|                                                                            | STATE BANK COLLECT MULTI OPT                           | ION PAYMENT SYSTEM                |                                        |                                     |
| Vet Banking                                                                |                                                        |                                   |                                        | (W                                  |
| 0                                                                          | 俞                                                      |                                   |                                        |                                     |
| State Bank of India                                                        | Other Banks Internet Bankin                            | 19                                |                                        | Ģ                                   |
| Bank Charges: Rs 11.8                                                      | Bank Charges: Rs 17.7                                  |                                   |                                        |                                     |
| CLICK HERE                                                                 | CLICK HERE                                             |                                   |                                        |                                     |
|                                                                            |                                                        |                                   |                                        |                                     |
| rd Payments                                                                |                                                        |                                   |                                        |                                     |
| This payment mode is not available between 23:30 hours IST and 00:30 hours | urs IST                                                |                                   |                                        |                                     |
| BuBaut                                                                     |                                                        |                                   |                                        |                                     |
| Rupay Card                                                                 | Credit Cards                                           |                                   | Prepaid Card                           |                                     |
| Bank Charges: Rs 0.0                                                       | Bank Charges: Rs 12.98                                 |                                   | Bank Charges: Rs 12.98                 |                                     |
| CLICK HERE                                                                 | CLICK HERE                                             |                                   | CLICK HERE                             |                                     |
|                                                                            |                                                        |                                   |                                        |                                     |
| her Payments Modes                                                         |                                                        |                                   |                                        |                                     |
| UPI is not available between 22:30 hours IST and 23:30 hours IST           | NEFT                                                   |                                   | 0                                      |                                     |
|                                                                            | NEFT/RTGS                                              |                                   | SBI Branch                             |                                     |
| Bank Charges: Bs 0.0                                                       | Bank Charges: Rs 15.0                                  |                                   | Bank Charges: Rs 59.0                  |                                     |
|                                                                            | CLICK HERE                                             |                                   | CLICK HERE                             |                                     |
| CLICK HERE                                                                 |                                                        |                                   |                                        |                                     |
| Benk of India                                                              |                                                        |                                   | Bite best viewed in LE 10 +            | +, Mazilla 30 +, Google Chrome 30 + |
|                                                                            |                                                        |                                   |                                        | ٩                                   |
|                                                                            |                                                        |                                   |                                        | _ <b>€</b> ⊅_1                      |
|                                                                            |                                                        |                                   |                                        | 10:3                                |
|                                                                            |                                                        |                                   |                                        | Wedn                                |

30-09-2020